## PAGAMENTI

| lnfinity Zucchetti                                                                                                    | × 🛛 🕱 [S3                                                                | TD-9465] Developmen 🗙                                                         | esse3-unime-cr ×                | Tasse, U                                     | Jniversità di UNIM 🗙 🎯 Citrix Receiver   | × C ESSE3_UNIME_T      | est ×    |                     |
|----------------------------------------------------------------------------------------------------|--------------------------------------------------------------------------|-------------------------------------------------------------------------------|---------------------------------|----------------------------------------------|------------------------------------------|------------------------|----------|---------------------|
| ← → C ☆ ■ Sic                                                                                                    | curo   https://u                                                         | unime.esse3.cineca.it/a                                                       | uth/studente/Tasse/ListaFatture | a.do;jsessioni                               | d=45CE52D5D451EFDE52001DAB4DEA600        | 08.esse3-unime-prod-04 |          | Q ☆                 |
| App Università                                                                                                    | Kion _                                                                   | Banche 🔜 Utilità                                                              | Java 📃 Cineca Applicativi       | LINK UTILI                                   | MIUR-CIN 🔜 LINK CINECA ATTIVE            | K PAGOPA               |          | Altri Prefe         |
| UNIVERSITÀ DEGLI<br>Tradizione e cambiamento                                                                                               | STUDI DI ME                                                              | ESSINA<br>neo                                                                 |                                 |                                              |                                          |                        | TITT     | Servizi on line     |
| Home                                                                                                    |                                                                          |                                                                               |                                 |                                              |                                          |                        |          |                     |
| Studente                                                                                                    | Elenco Ta                                                                | 1550                                                                          |                                 |                                              |                                          |                        |          | HOME = Elenco Tasse |
| Judente                                                                                                    |                                                                          |                                                                               |                                 |                                              |                                          |                        |          |                     |
|                                                                                                    | <b>F</b>                                                                 | 0.11.11.11                                                                    |                                 |                                              |                                          | 2.5.1                  |          | <b>6</b>            |
|                                                                                                    | Fattura                                                                  |                                                                               | Codice Bollettino               | Anno                                         | Descrizione                              | Data Scadenza          | Importo  | Stato               |
| 🔿 Area Riservata                                                                                                    | 3149127                                                                  | 00000000000242                                                                |                                 | 15/16                                        | Adesione Abbonamento ATM - UNIME         | 31/07/2016             | € 29.00  |                     |
| Logout                                                                                                    | 3149121                                                                  | 00000000000141                                                                |                                 | 15/16                                        | Adesione Abbonamento ATM - UNIME         | 31/07/2016             | € 1.00   |                     |
| Cambia Password                                                                                                    | Pagamento                                                                | effettuato                                                                    |                                 | Matricola 467165 - Corso di Laurea - CHIMICA |                                          |                        |          |                     |
| ↔ Home                                                                                                    | 3014208                                                                  |                                                                               | 0000000000003014208             | 15/16                                        | COMMISSIONE BANCARIA<br>TASSA ISCRIZIONE | 31/08/2016             | € 584,33 | 0                   |
| Concorsi di Ammissione<br>Test di Valutazione                                                                                              | <u>2876846</u>                                                           |                                                                               | 0000000000002876846             | 15/16                                        | TASSA ISCRIZIONE<br>COMMISSIONE BANCARIA | 30/06/2016             | € 584,33 |                     |
| Immatricolazione<br>ISEE-Università                                                                                                    | 2846687                                                                  |                                                                               | 0000000000002846687             | 15/16                                        | COMMISSIONE BANCARIA<br>TASSA ISCRIZIONE | 30/04/2016             | € 584,34 |                     |
| Pagamenti<br>Certificati<br>150 Ore e Tutorato                                                                                             | <u>2821191</u>                                                           |                                                                               | 0000000000002821191             | 15/16                                        | COMMISSIONE BANCARIA                     | 23/12/2015             | € 398,17 |                     |
| Dichiarazione Invalidità                                                                                                    |                                                                          |                                                                               |                                 |                                              | TABLE DERIELONE                          |                        |          |                     |
| Corriera     Piano di Studio     Carriera     Esami     Kobilità internazionale     Inconing     Iniziative / Bandi     Iniziative / Bandi | Legenda Sta<br>pagamer<br>non paga<br>in attesa<br>Arviso Pa<br>PagoPA a | ato:<br>nto confermato<br>ato<br>a di conferma<br>agoPA stampato<br>abilitato |                                 |                                              |                                          |                        |          |                     |
| Bandi di Mobilità     Questionari     Questionari generici     Ousstionari generici                                                        |                                                                          |                                                                               |                                 |                                              |                                          |                        |          |                     |

# SELEZIONO IL PAGAMENTO 3149121

| 🖉 Infinity Zucchetti                                                                                                    | × 🛛 🙀 [S3TD-9465] Developr                          | nen 🗙 📢 esse3-unime-cr                                                                                                    | × Tasse, Università di                                                  | UNIM × 🌘 Citrix Receiver                                           |                                                                         |                                                                      | 8.00 %                         |
|----------------------------------------------------------------------------------------------------|-----------------------------------------------------|----------------------------------------------------------------------------------------------------|-------------------------------------------------------------------------|--------------------------------------------------------------------|-------------------------------------------------------------------------|----------------------------------------------------------------------|--------------------------------|
|                                                                                                    | iro   https://unime.esse3.cine                      | ca.it/auth/studente/Tasse/Fattura                                                                                                | Dettaglio.do;jsessionid=45                                              | CE52D5D451EFDE52001DA                                              | B4DEA60D8.esse3-unime-pro                                               | od-04?fatt_id=3149121                                                | ९ ☆ :                          |
| App Università                                                                                                    | Kion 📙 Banche 📕 Uti                                 | lità 📙 Java 🔜 Cineca Applicati                                                                                                   | vi 📙 LINK UTILI MIUR-CIN                                                | LINK CINECA ATTIV                                                  | LINK PAGOPA                                                             |                                                                      | Altri Preferiti                |
| UNIVERSITÀ DEGLI S<br>Tradizione e cambiamento al                                                                            | STUDI DI MESSINA<br>I centro del Mediterraneo       |                                                                                                    |                                                                         |                                                                    |                                                                         | Serviz                                                               | i on line                      |
| nome                                                                                                    |                                                     |                                                                                                    |                                                                         |                                                                    |                                                                         | HOME × Elenco Tas:                                                   | e = Dettaglio Fattura          |
| Studente                                                                                                    | Dettaglio Fattura                                   |                                                                                                    |                                                                         |                                                                    |                                                                         |                                                                      |                                |
|                                                                                                    | Fattura 3149121                                     |                                                                                                    |                                                                         |                                                                    |                                                                         |                                                                      |                                |
| <ul> <li>Area Riservata</li> <li>Logout</li> <li>Cambia Password</li> </ul>                                                  | Imp<br>Mod<br>Indicatore Univoco di Versan<br>Stato | orto: € 1,00<br>alità: PAGAMENTO MEDIANTE NODO<br>ento 00000000000141<br>[UV):<br>RPT: RT accettata da GovPay II pagar           | nento si è concluso senza trasf                                         | erimenti di denaro                                                 |                                                                         |                                                                      |                                |
| Home     Segretaria     Iscrizioni     Concorsi di Ammissione     Test di Valutazione     Esami di Stato     Immaricolazione | pagoPA                                              | Verrà richiesto di scegliere il Prestat<br>corrente, carta di credito, bollettino<br>informazioni al link: <u>www.agid.gov.i</u> | ore di Servizi di Pagamento (es<br>postale elettronico), per poi e<br>t | . una banca o un altro istituto<br>ffettuare la transazione tramit | di pagamento) e relativo servizio<br>te il "Nodo Dei Pagamenti - SPC" g | da questo offerto (es. addebii<br>estito dall'Agenzia per l'Italia I | io in conto<br>Digitale. Altre |
| ISEE-Università<br>Pagamenti                                                                                                 | Esito Operazione                                    |                                                                                                    |                                                                         |                                                                    |                                                                         |                                                                      |                                |
| Certificati<br>150 Ora o Tutorato                                                                                            | Operazione terminata. Verifica                      | are lo stato della richiesta di pagamen                                                                                          | to telematico.                                                          |                                                                    |                                                                         |                                                                      |                                |
| Dichiarazione Invalidità                                                                                                    | Tasse                                               |                                                                                                    |                                                                         |                                                                    |                                                                         |                                                                      | _                              |
| Piano di Studio                                                                                                    | Anno                                                | Rata                                                                                                    | ١                                                                       | /oce                                                               |                                                                         | Importo                                                              |                                |
| Carriera                                                                                                    | Adesione Abbonamento ATM                            | - UNIME                                                                                                    |                                                                         |                                                                    |                                                                         |                                                                      |                                |
| • Esami                                                                                                    |                                                     | 2015/2016 Rata unica                                                                                                    | E                                                                       | MISSIONE MAV                                                       |                                                                         |                                                                      | € 1,00                         |
| Incoming                                                                                                    |                                                     |                                                                                                    |                                                                         |                                                                    |                                                                         |                                                                      |                                |
| Iniziative / Bandi                                                                                                    |                                                     |                                                                                                    | Pa                                                                      | ga con PagoPA                                                      |                                                                         |                                                                      |                                |
| Mobilità internazionale                                                                                                    |                                                     |                                                                                                    |                                                                         |                                                                    |                                                                         |                                                                      |                                |
| Bandi di Mobilità                                                                                                    |                                                     |                                                                                                    | Stamps                                                                  | a Avviso per PagoPA                                                |                                                                         |                                                                      |                                |
| Questionari     Questionari generici                                                                                         |                                                     |                                                                                                    |                                                                         |                                                                    |                                                                         |                                                                      |                                |
| Ouestionari valutazione attività                                                                                             |                                                     |                                                                                                    |                                                                         |                                                                    |                                                                         |                                                                      | •                              |

Procedo con la stampa dell'avviso di pagamento

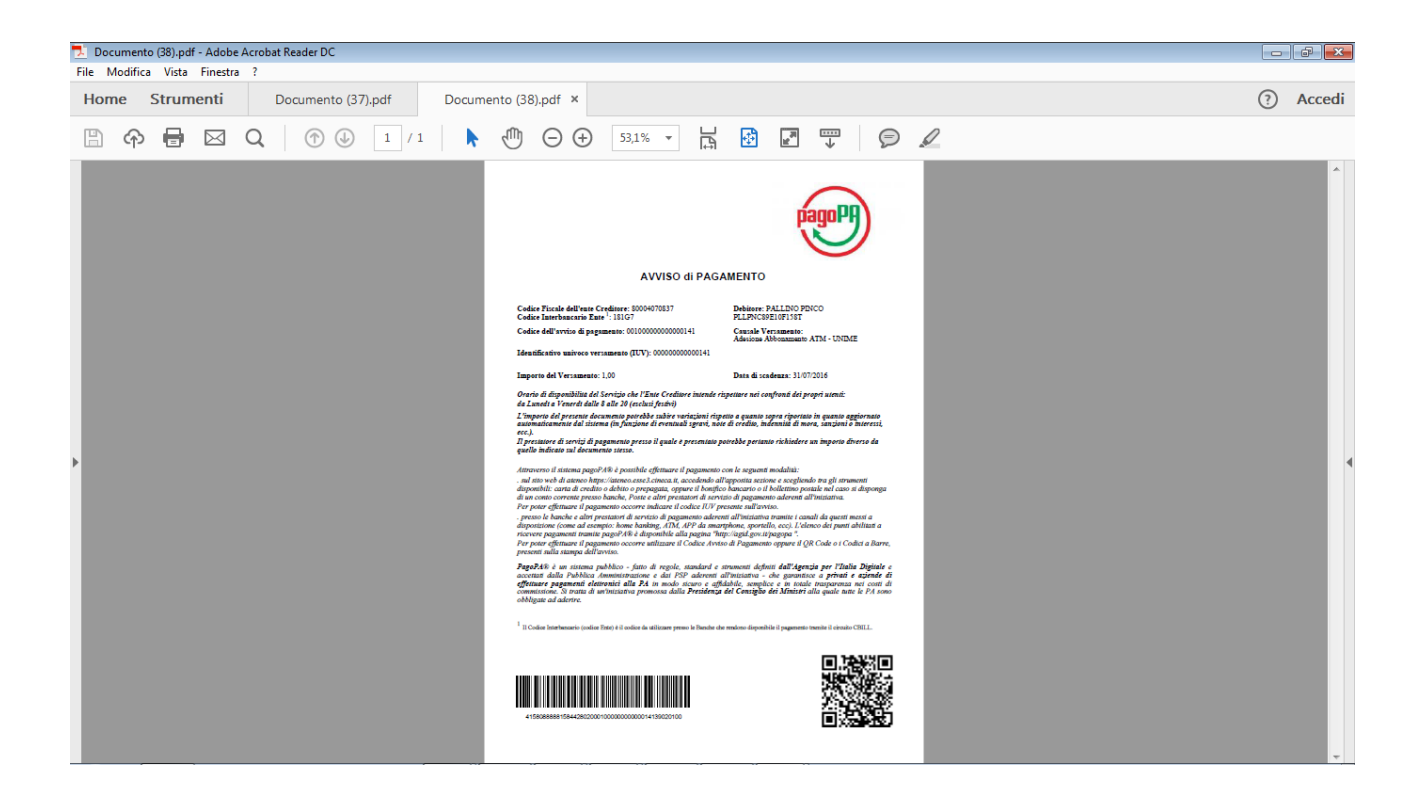

#### PROCEDO COL PAGAMENTO ON-LINE

#### Pagina wisp-1 scelta metodo pagamento

| lnfinity Zucchetti                               | x 🙀 [S3TD-9465] Developme: x 🕜 esse3-unime-cr x 🗅 Wisp x 🌘 Citrix Receiver x 🖒 ESS                                    | SE3_UNIME_TEST ×  |
|--------------------------------------------------|----------------------------------------------------------------------------------------------------|-------------------|
| $\leftrightarrow$ $\rightarrow$ C $\triangle$ Ad | enzia per l'Italia Digitale [IT]   https://wisp.pagopa.gov.it/wisp-fe/assets/#/?uuid=db5c6d7f630e436581b41645020ab599 | ९.☆ :             |
| App 📙 Università                                 | 📃 Kion 📃 Banche 📃 Utilità 📃 Java 📃 Cineca Applicativi 📃 LINK UTILI MIUR-CII 📃 LINK CINECA ATTIVI 📃 LINK PAGOPA        | 🛄 Altri Preferiti |
|                                                  | UNIME-ESSE3                                                                                                    | Indietro          |
|                                                  | Totale pagamento                                                                                                    | € 1,00            |
|                                                  | Scegli la modalità di pagamento                                                                                       |                   |
|                                                  | O Il tuo conto corrente<br>tramite bonifico bancario o bollettino postale                                             |                   |
|                                                  | Carta di credito, debito, prepagata     scegliendo uno qualsiasi degli operatori aderenti                             |                   |
|                                                  | Altre modalità di pagamento     scegliendo un canale di pagamento alternativo                                         |                   |
|                                                  | O Tutte le modalità di pagamento                                                                                      |                   |

#### Scelta circuito carta di credito

| 🖉 Infinity Zucchetti 🛛 🗙 🛱 | ' [S3TD-9465] Developmen 🗙 🗸                                                    | 🚺 esse3-unime-cr                 | × 🗅 Wisp                                        | × (@ 0                         | Citrix Receiver X                | ESSE3_UNIME_TEST              | × |                 |
|----------------------------|---------------------------------------------------------------------------------|----------------------------------|-------------------------------------------------|--------------------------------|----------------------------------|-------------------------------|---|-----------------|
| ← → C ☆ 🔒 Agenzia per l    | 'Italia Digitale [IT]   https://w                                               | isp.pagopa.gov.it/w              | visp-fe/assets/#/?uuid=db                       | 5c6d7f630e436581b4             | 1645020ab599                     |                               |   | ९ ☆ :           |
| 🗰 App 📃 Università 📃 Kion  | 📙 Banche 📙 Utilità 📙                                                            | Java 📙 Cineca Ap                 | plicativi 📃 LINK UTILI MIUI                     | R-CIN 📙 LINK CINEC             | A ATTIVIT 📃 LINK PAGOP           | А                             |   | Altri Preferiti |
|                            | <ul> <li>Il tuo conto corrente<br/>tramite bonifico bancario o b</li> </ul>     | ollettino postale                |                                                 |                                |                                  |                               |   | ^               |
|                            | Carta di credito, debito, pro scegliendo uno qualsiasi deg                      | epagata<br>li operatori aderenti |                                                 |                                |                                  |                               |   |                 |
|                            | <ul> <li>Altre modalità di pagament<br/>scegliendo un canale di paga</li> </ul> | to<br>amento alternativo         |                                                 |                                |                                  |                               |   |                 |
|                            | O Tutte le modalità di pagame                                                   | ento                             |                                                 |                                |                                  |                               |   |                 |
|                            | Scegli il circuito prefe                                                        | erito                            |                                                 |                                |                                  |                               |   |                 |
|                            | Le informazioni sui servizi pol                                                 | rebbero non essere tra           | adotte nella lingua prescelta, ir               | n quanto non fornite dalla     | a banca                          |                               |   |                 |
|                            | Prima di inserire i dati della carta s<br>banca                                 | cegli un operatore con il c      | quale pagare a seconda delle tue pi             | referenze e delle condizioni ( | che offre, tenendo conto che può | essere diverso dalla tua      |   |                 |
|                            | Cerca per circuito                                                              |                                  | Ordina per                                      |                                |                                  |                               |   |                 |
|                            | Seleziona un circuito dall'elenco                                               | ~                                | Commissione Massima                             | *                              |                                  |                               |   |                 |
|                            |                                                                                 |                                  |                                                 |                                |                                  |                               |   |                 |
|                            | INTESA I SNIBAOLO                                                               | Carta di Credito                 | INTESA M SANDHOLO                               | Carta di Credito               | Istituto<br>di Pagamento         | Carta di Credito              |   |                 |
|                            |                                                                                 |                                  |                                                 |                                | mocamere                         |                               |   |                 |
|                            |                                                                                 | Commissione<br>Massima € 0,50    | MasterPass                                      | Commissione<br>Massima € 0,50  | Booking Scr                      | Commissione<br>Massima € 0,95 |   |                 |
|                            | 3                                                                               | Seleziona                        | •                                               | Seleziona                      | <b>i</b>                         | Seleziona                     |   |                 |
|                            | 🖉 UniCredit                                                                     | Carta di Credito                 | MONTE<br>DEI PASCHI<br>DEI SENA<br>RASCA DUL M7 | Carta di Credito               | Credito<br>Valtellinese          | Carta di Credito              |   | ·               |

#### Seleziono il psp (Prestatore del servizio di pagamento)

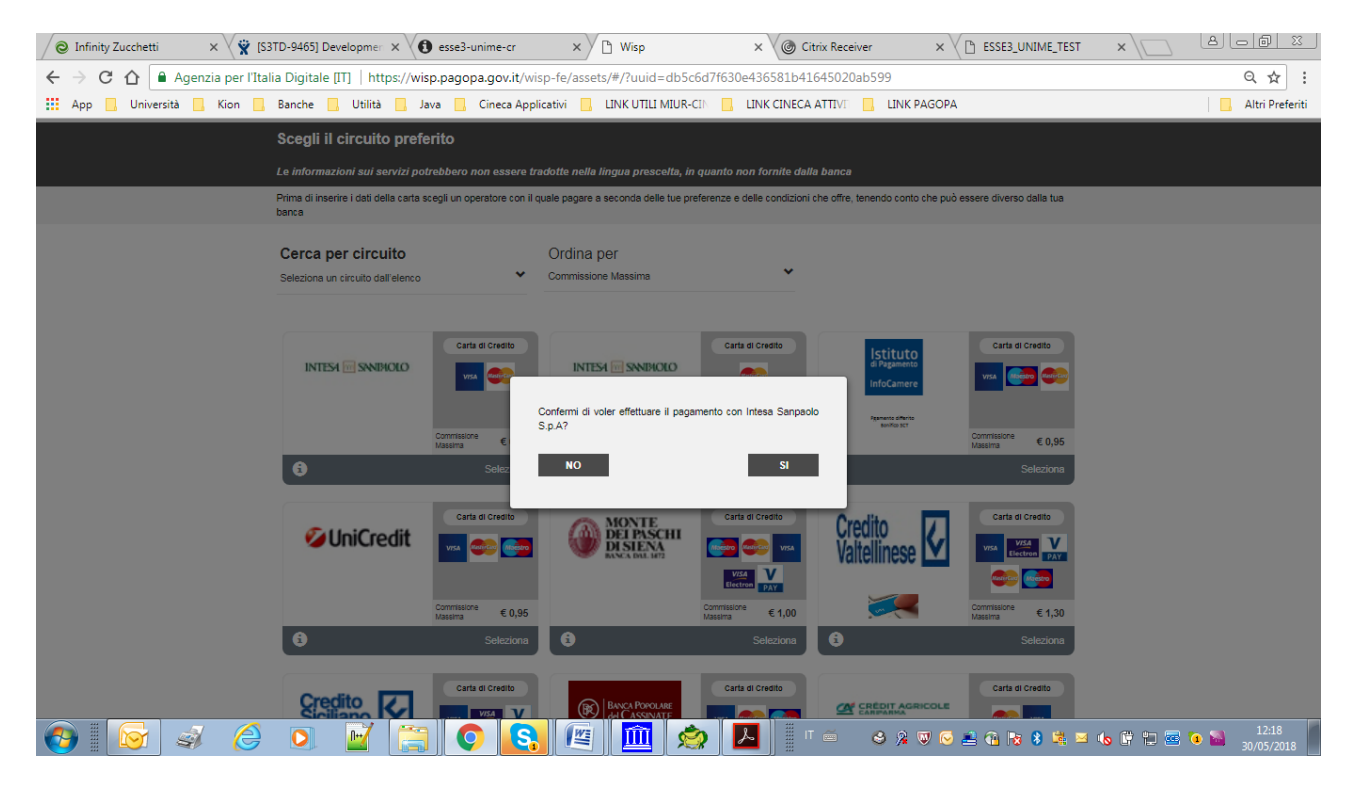

Confermo selezione e redirect su sito psp (Prestatore del servizio di pagamento)

| 🖉 Infinity Zucchetti x 🗸 🕱 [S3TD-9465] Developme x 🕢 esse3-unime-cr x V 🕅 Intesa Sanpaolo x V 🎯 Citrix Receiver                                                                                                    | × C ESSE3_UNIME_TEST × A A B B 3                                   |  |  |  |  |  |  |
|----------------------------------------------------------------------------------------------------|--------------------------------------------------------------------|--|--|--|--|--|--|
| ← → C 🏠 🔓 Sicuro   https://www.servizi.infogroup.it/AgID/ProcTele/InitPayment.do?idDominio=800040708378tidBruciatura=83j6j61ellns                                                                                                    | sprtpvuc09cuf561527675539500 🖈 :                                   |  |  |  |  |  |  |
| 🔛 App 🚺 Università 🧧 Kion 📑 Banche 📮 Utilità 📑 Java 📮 Cineca Applicativi 📮 LINK UTILI MIUR-CIN 📮 LINK CINECA ATTIVI 📑 LI                                                                                                    | NK PAGOPA                                                          |  |  |  |  |  |  |
| INTESA M SANDAOLO                                                                                                    |                                                                    |  |  |  |  |  |  |
| Pagamenti Pubblica Amministrazione<br>Il Gruppo Intesa Sanpaolo aderisce al Nodo dei Pagamenti. Una modalità concreta per porsi al servizio di cittadini e imprese,<br>facilitandone la relazione con la Pubblica Amministrazione e contribuendo alla diffusione dei canali di pagamento innovativi.<br>Attenzione: I pagamenti disposti con carte di credito a favore della Regione Umbria e Regione Marche e erferiti al servizi:<br>Tonomical Torsconto i Umbria Anche Dalla" e Tonomicali Toraronto Marche Anche Dalla" | Riepilogo Pagamento Soggetto Pagante 1 Nome: PALLINO PINCO E-mail: |  |  |  |  |  |  |
| 1) ENTE BENEFICIARIO: Universita degli Studi di Messina                                                                                                    | CF / PINA: PLLPNC89E10F158T<br>Importo bollettini: 1,00 €          |  |  |  |  |  |  |
| Importo singolo pagamento 1<br><b>1,00€</b> Credenziali Pagatore Causale Pagamento<br>/RFB/0000000000141/1.00                                                                                                    | Procedi con il pagamento                                           |  |  |  |  |  |  |
| < Indietro                                                                                                    |                                                                    |  |  |  |  |  |  |
|                                                                                                    |                                                                    |  |  |  |  |  |  |

# Proseguo col pagamento

| • • • • • • • • • • • • • • •                                                                                                    | 🖉 Infinity Zucchetti 🛛 🗙 🦞 [S3TD-9465] Developmer 🗙 📢 esse3-unime-cr                                                                                                    | × V Intesa Sanpaolo × O Citrix Receiver                                                                                                    | × ⟨ D ESSE3_UNIME_TEST × ∖ D B B B                                                            |  |  |  |  |  |  |
|----------------------------------------------------------------------------------------------------|----------------------------------------------------------------------------------------------------|----------------------------------------------------------------------------------------------------|-----------------------------------------------------------------------------------------------|--|--|--|--|--|--|
| App Werends Werends <t< th=""><th colspan="9">← → C 🏠 🕯 Sicuro   https://www.servizi.infogroup.it/AgID/ProcTele/InitPaymentSecond.do?idBruciatura=83j6j61elinsprtpvuc09cuf561527675539500&amp;idDominio=80004070837</th></t<>                                                                                                    | ← → C 🏠 🕯 Sicuro   https://www.servizi.infogroup.it/AgID/ProcTele/InitPaymentSecond.do?idBruciatura=83j6j61elinsprtpvuc09cuf561527675539500&idDominio=80004070837                                                                                                    |                                                                                                    |                                                                                               |  |  |  |  |  |  |
| <image/> <image/> <section-header><section-header><section-header><section-header><section-header><section-header><section-header><section-header><section-header><section-header><section-header><section-header><section-header><section-header><section-header></section-header></section-header></section-header></section-header></section-header></section-header></section-header></section-header></section-header></section-header></section-header></section-header></section-header></section-header></section-header>                                                                                                    | 👯 App 🧧 Università 📴 Kion 📮 Banche 🗧 Utilità 🧧 Java 📃 Cineca Applicativi 📃 LINK UTILI MIUR-CI: 🎴 LINK CINECA ATTIVI 📃 LINK PAGOPA                                                                                                    |                                                                                                    |                                                                                               |  |  |  |  |  |  |
| <section-header><section-header><section-header>          Operation of the state of the state o</section-header></section-header></section-header> | INTESA M SANDAOLO                                                                                                    |                                                                                                    |                                                                                               |  |  |  |  |  |  |
|                                                                                                    | Seleziona Metodo di Pagamento                                                                                                    |                                                                                                    | Riepilogo Pagamento                                                                           |  |  |  |  |  |  |
| Image: Service de disponibile dalle one 0.0 dalle one 2.4 00 d that is grant         Image: Service de disponibile dalle one 0.0 dalle one 2.4 00 d that is grant         Image: Service de disponibile dalle one 0.0 dalle one 2.4 00 d that is grant         Image: Service de disponibile dalle one 0.0 dalle one 2.4 00 d that is grant         Image: Service de disponibile dalle one 0.0 dalle one 2.4 00 d that is grant         Image: Service de disponibile dalle one 0.0 dalle one 2.4 00 d that is grant         Image: Service de disponibile dalle one 0.0 dalle one 2.4 00 d that is grant         Image: Service de disponibile dalle one 0.0 dalle one 2.4 00 d that is grant         Image: Service de disponibile dalle one 0.0 dalle one 2.4 00 d that is grant         Image: Service de disponibile dalle one 0.0 dalle one 2.4 00 d that is grant         Image: Service de disponibile dalle one 0.0 dalle one 2.4 00 d that is grant         Image: Service de disponibile dalle one 0.0 dalle one 2.4 00 d that is grant         Image: Service de disponibile dalle one 0.0 dalle one 2.4 00 d that is grant         Image: Service de disponibile dalle one 0.0 dalle one 2.4 00 d that is grant         Image: Service de disponibile dalle one 0.0 dalle one 2.4 0 d that is grant         Image: Service de disponibile dalle one 0.0 dalle one 2.4 0 d that is grant         Image: Service de disponibile dalle one 0.0 dalle one 2.4 0 d that is grant         Image: Service de disponibile dalle one 0.0 dalle one 2.4 0 d that is grant         Image: Service de di                                                                                                    | <ul> <li>Puoi effettuare il pagamento con una carta attiva sui circi<br/>Gruppo Intesa Sanpaolo e hai attivato i servizi via internet,</li> </ul>                                                                                                    | uiti indicati o, se sei cliente di una delle Banche Italiane del<br>addebitando direttamente il tuo conto corrente.                                                                                                    | Soggetto Pagante 1 Nome: PALLINO PINCO                                                        |  |  |  |  |  |  |
| <ul> <li>Pagamento con carta di credito</li> <li>Commissione per pagamenti<br/>da 0,01 € a 50,00 € 0,00 €<br/>da 50,01 € a 150,00 € 0,00 €<br/>da 50,01 € a 150,00 € 0,00 €<br/>da 50,01 € a 150,00 € 0,00 €<br/>da 50,01 € a 1,500,00 € 0,00 €<br/>da 50,01 € a 1,500,00 € 0,00 €</li> <li>Moneta condito</li> <li>Metter Pagamento:</li> <li>Moneta condito</li> <li>Metter Paga è la soluzione per fare acquisti online in<br/>master Paga è la soluzione per fare acquisti online in<br/>master Paga è la soluzione per f</li></ul>                                                                                                    | Il servizio è disponibile dalle ore 0.00 alle ore 24.00 di tutti i                                                                                                    | giorni                                                                                                    | E-mail:<br>CF / P.IVA: PLLPNC89E10F158T                                                       |  |  |  |  |  |  |
| Commissione per pagamenti       da 50,00 €       0,01 € a 50,00 €       0,00 €       1,00 €       1,00 €       1,00 €       1,00 €       1,00 €       1,00 €       1,00 €       1,00 €       1,00 €       1,00 €       1,00 €       1,00 €       1,00 €       1,00 €       1,00 €       1,00 €       1,00 €       1,00 €       1,00 €       1,00 €       1,00 €       1,00 €       1,00 €       1,00 €       1,00 €       1,00 €       1,00 €       1,00 €       1,00 €       1,00 €       1,00 €       1,00 €       1,00 €       1,00 €       1,00 €       1,00 €       1,00 €       1,00 €       1,00 €       1,00 €       1,00 €       1,00 €       1,00 €       1,00 €       1,00 €       1,00 €       1,00 €       1,00 €       1,00 €       1,00 €       1,00 €       1,00 €       1,00 €       1,00 €       1,00 €       1,00 €       1,00 €       1,00 €       1,00 €       1,00 €       1,00 €       1,00 €       1,00 €       1,00 €       1,00 €       1,00 €       1,00 €       1,00 €       1,00 €       1,00 €       1,00 €       1,00 €       1,00 €       1,00 €       1,00 €       1,00 €       1,00 €       1,00 €       1,00 €       1,00 €       1,00 €       1,00 €       1,00 €       1,00 €       1,00 €       1,00 €       1                                                                                                    | Pagamento con carta di credito                                                                                                    | Addebito su Conto Corrente                                                                                                    | Transazione: Pago PA                                                                          |  |  |  |  |  |  |
| Image: Second Second                                                                                                    | Commissione per pagamenti         da $0,01 \in a, 50,00 \in 0, 50 \in 0,50 \in 0,50 \in$ | Servizio "PagolnConto", riservato ai clienti delle Banche<br>Italiane del Gruppo Intesa Sangado, titolari del contratto<br>Servizi via internet, cellulare e telefono<br>All'operazione sarà applicata la commissione per<br>l'esecuzione del bonflico internet prevista dal<br>contratto "Servizi via internet, cellulare e telefono" | Metodo di pagamento:<br>Importo Boliettini: 1,00 €<br>Totale Commissioni:<br>Totale Pagamento |  |  |  |  |  |  |
| MasteriPase e la soluzione per tare acquesti onine in<br>modo semplec, rapido e sicuro, utilizzando per i<br>pagamenti lo smatphone, il tablet di P.C. Il servizio è<br>sufficiente selezionare la propria banca ed inserre i                                                                                                    | Pagamento con MasterPass                                                                                                    | Pagamento con MyBank                                                                                                    | Procedi con il pagamento                                                                      |  |  |  |  |  |  |
|                                                                                                    | MasterPas è la soluzione per fare acquisti online in<br>modo semplice, rapido e sicuro, utilizzando per i<br>pagamenti lo smartphone, il tabiet o il PC. Il servizio è                                                                                                    | Mysank e la soluzione che consente al cittadini/imprese<br>di effettuare in modo sicuro pagamenti online. E'<br>sufficiente selezionare la propria banca ed inserire i                                                                                                    | 4 2 回 G ま A H A H A H A H A H A H A H A H A H A                                               |  |  |  |  |  |  |

## Inserisco i dati carta di credito

| 🖉 Infinity Zucchetti 🛛 🗙 🏹 [S3TD-9465] Developmen 🔅 | esse3-unime-cr × Payment ×                                                                                                    | Oitrix Receiver ×   | ESSE3_UNIME_TEST ×  |                                         |
|-----------------------------------------------------|----------------------------------------------------------------------------------------------------|---------------------|---------------------|-----------------------------------------|
| ← → C ☆ Arcury Payment Services S.p.A. [IT]         | https://www.monetaonline.it/monetaweb/hosted/page?PaymentID                                                                                                    | =423190156156381509 |                     | ☆ :                                     |
| 🔛 App 🛄 Università 🛄 Kion 🛄 Banche 🛄 Utilità        | 📙 Java 📃 Cineca Applicativi 📃 LINK UTILI MIUR-CIN 📃 LINK CII                                                                                                    | NECA ATTIVIT        | Ά                   | Altri Preferiti                         |
| Setefi                                              |                                                                                                    |                     | INTESA              | SINPAOLO                                |
|                                                     | DATI ACQUISTO                                                                                                    |                     |                     |                                         |
|                                                     | Commerciante PAGO LA PA                                                                                                    |                     |                     |                                         |
|                                                     | Paese IT                                                                                                    |                     |                     |                                         |
|                                                     | Sito web http://                                                                                                    |                     |                     |                                         |
|                                                     | Importo EUR 1,50                                                                                                    |                     |                     |                                         |
|                                                     | Riferimento Operazione 15276757248409589                                                                                                    |                     |                     |                                         |
|                                                     | Descrizione Pago PA                                                                                                    |                     |                     |                                         |
|                                                     | DATI PAGAMENTO Numero carta *  CVV2/CVC2/4DBC *  Data Scadenza *  Titolare Carta *  Email per conferma *  Dichiaro di aver preso visione dell'informativa *  Cicca qui per visualizzare l'informativa sulia privacy |                     |                     |                                         |
|                                                     | * Campo obbligatorio                                                                                                    |                     |                     |                                         |
| 🚱 😡 🏈 🖸 🖬                                           | 🚔 💽 🕵 🖉 🧰 📩 🖊                                                                                                    | п 🚔 😂 🔉 🔍 🔇         | ) 👤 🙆 🔯 🌒 💐 😐 🔥 🛱 i | 12:22 <b>1</b> 2:22 <b>1</b> 30/05/2018 |